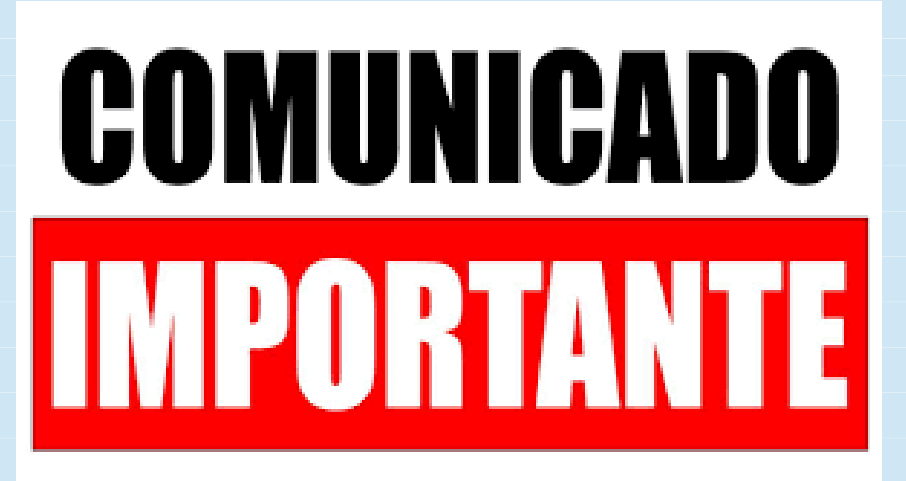

# AOS CANDIDATOS À ASSISTÊNCIA ESTUDANTIL 2020

O Extrato Previdenciário NÃO é mais fornecido de forma imediata ao comparecer na Agência do INSS.

O acesso a este documento é feito por meio do Portal "Meu INSS"

Você poderá imprimí-lo a partir do acesso ao site ou fazer agendamento e comparecer na agência para retirá-lo pessoalmente.

Instruções:

### PELA INTERNET COM AGENDAMENTO E COMPARECIMENTO À UNIDADE DO INSS:

# Passo 1: Acesse <u>https://meu.inss.gov.br/central/index.html#/</u> Menu à esquerda - opção AGENDAMENTOS/REQUERIMENTOS

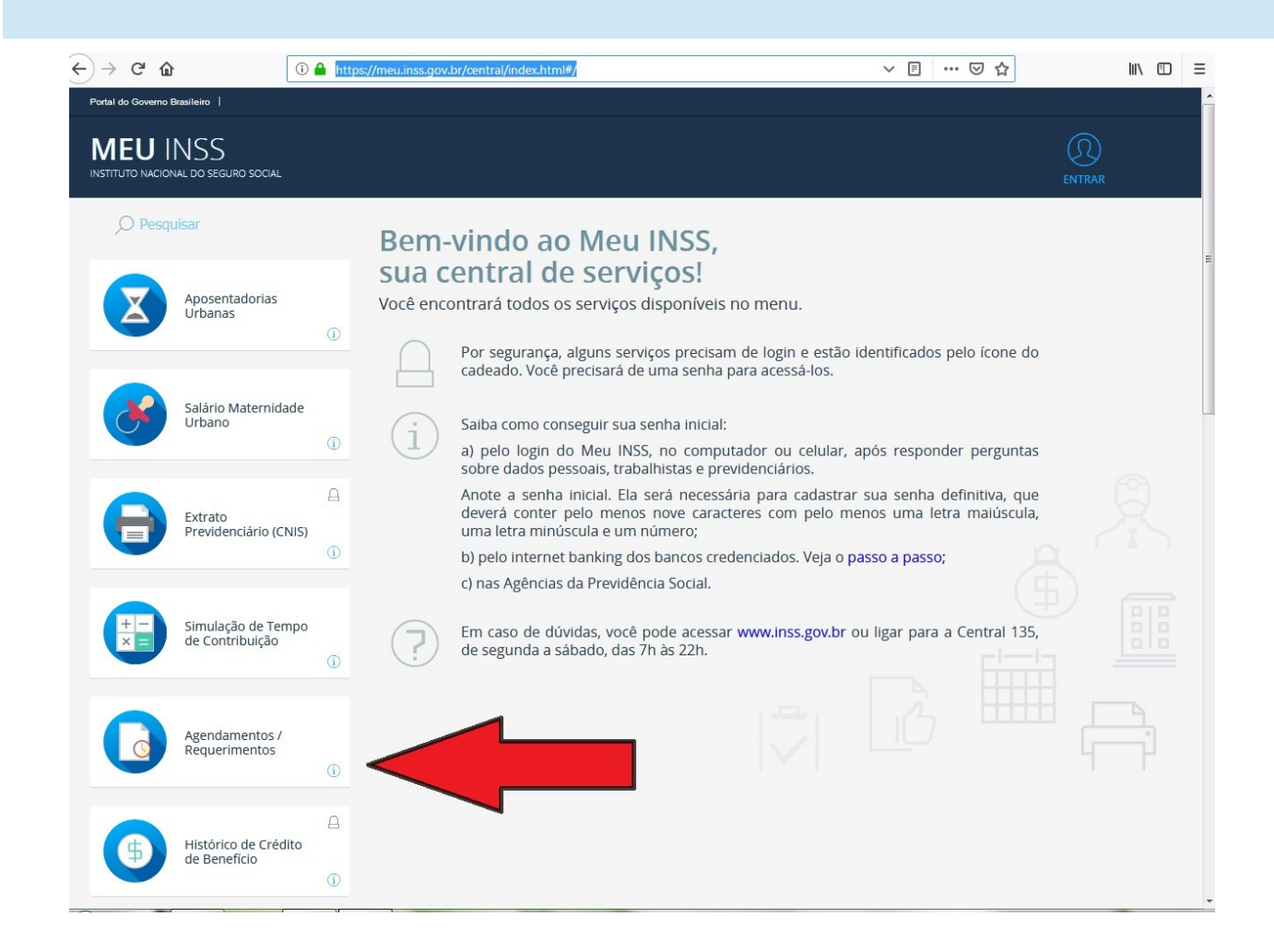

Passo 2: Informe seus dados, clique em "não sou um robô" e depois em "continuar sem login".

| <br><br> | 🛈 🔒 https:/ | /meu.inss.gov.br/central/index.html#/agenda 🛛 🐨 😒 🏠 |   |
|----------------------------------------------------------------------------------------------------|-------------|-----------------------------------------------------|---|
| Portal do Governo Brasileiro                                                                                                    |             |                                                     |   |
| MEU INSS<br>INSTITUTO NACIONAL DO SEGURO SOCIAL                                                                                                    |             |                                                     |   |
| O Pesquisar                                                                                                    |             |                                                     |   |
|                                                                                                    |             | INFORME SEUS DADOS                                  |   |
| Aposentadorias<br>Urbanas                                                                                                    | (j)         | Informe os dados abaixo:                            | ^ |
| Salário Maternidad<br>Urbano                                                                                                    | de          | Nome     Data de Nascimento                         | _ |
| Extrato<br>Previdenciário (CN                                                                                                    | (1<br>115)  | Não sou um robô                                     |   |
| Simulação de Tem<br>de Contribuição                                                                                                    | ipo<br>(j   |                                                     | E |
| Agendamentos /<br>Requerimentos                                                                                                    | i           | Faça login para ter acesso a todos os serviços      |   |
| Histórico de Crédi<br>de Benefício                                                                                                    | to<br>1     |                                                     | - |

# Passo 3 : Clicar em "NOVO REQUERIMENTO"

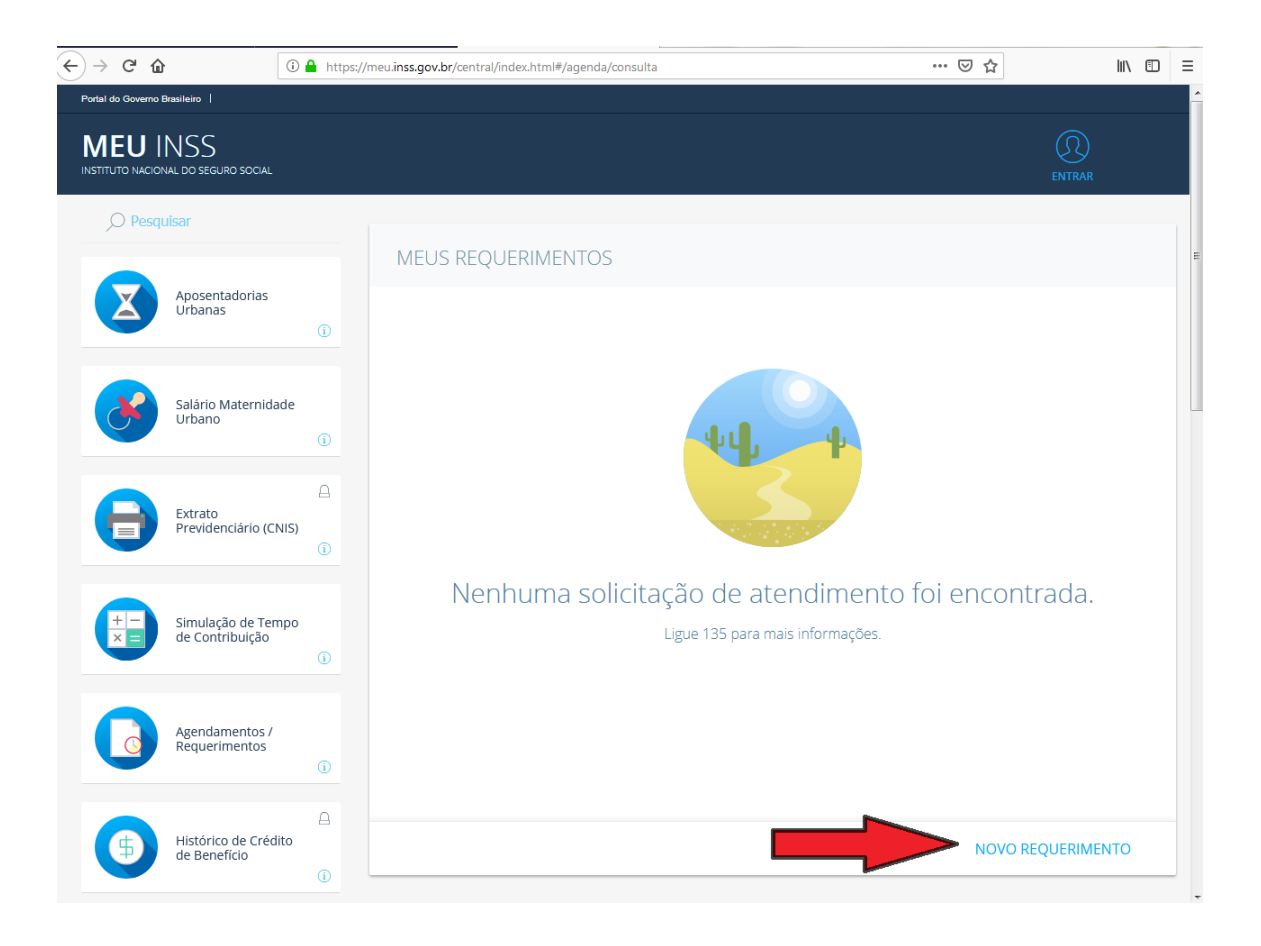

Passo 4 : Clique em "Extratos e Comprovantes" e em "Extrato Previdenciário (CNIS)"

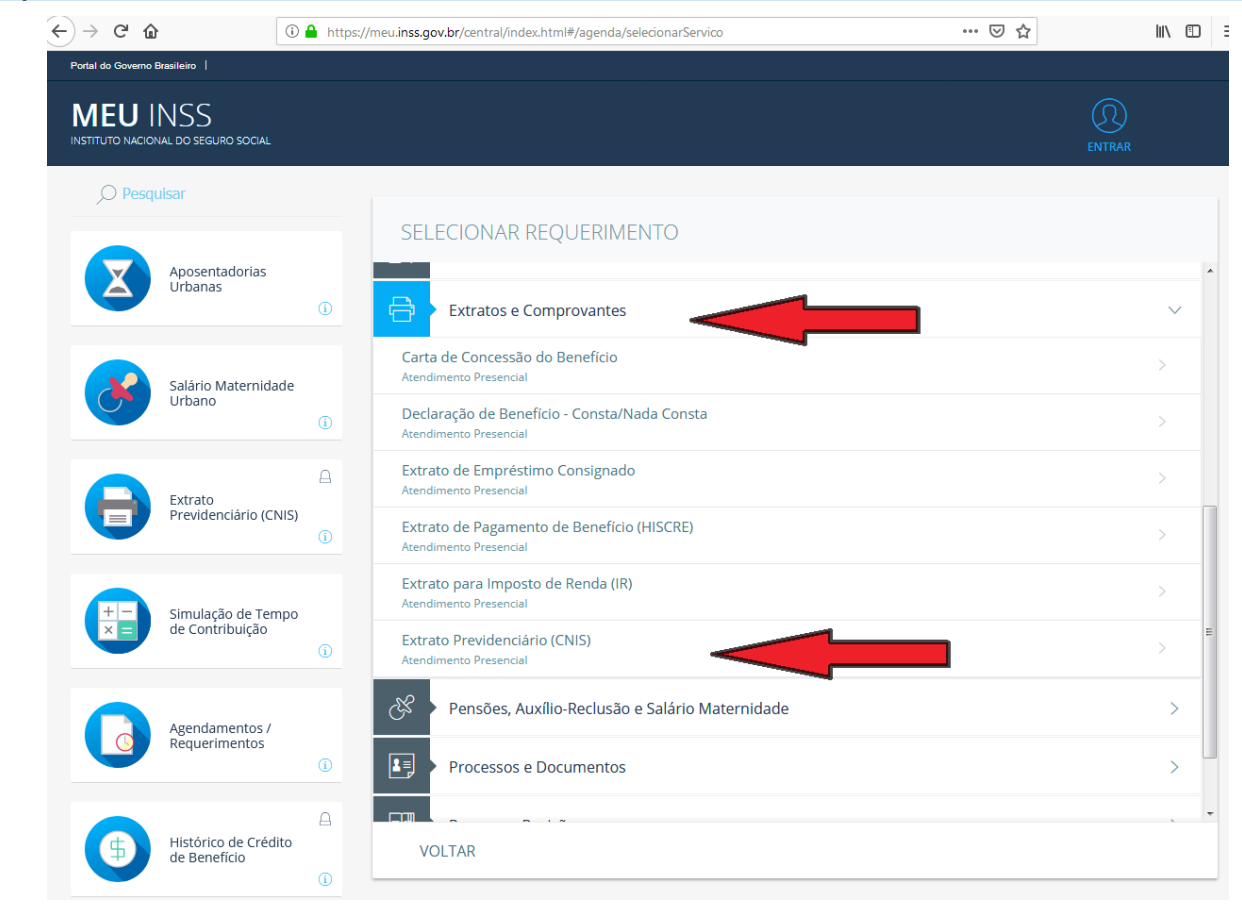

#### Passo 5: Clicar em "AVANÇAR"

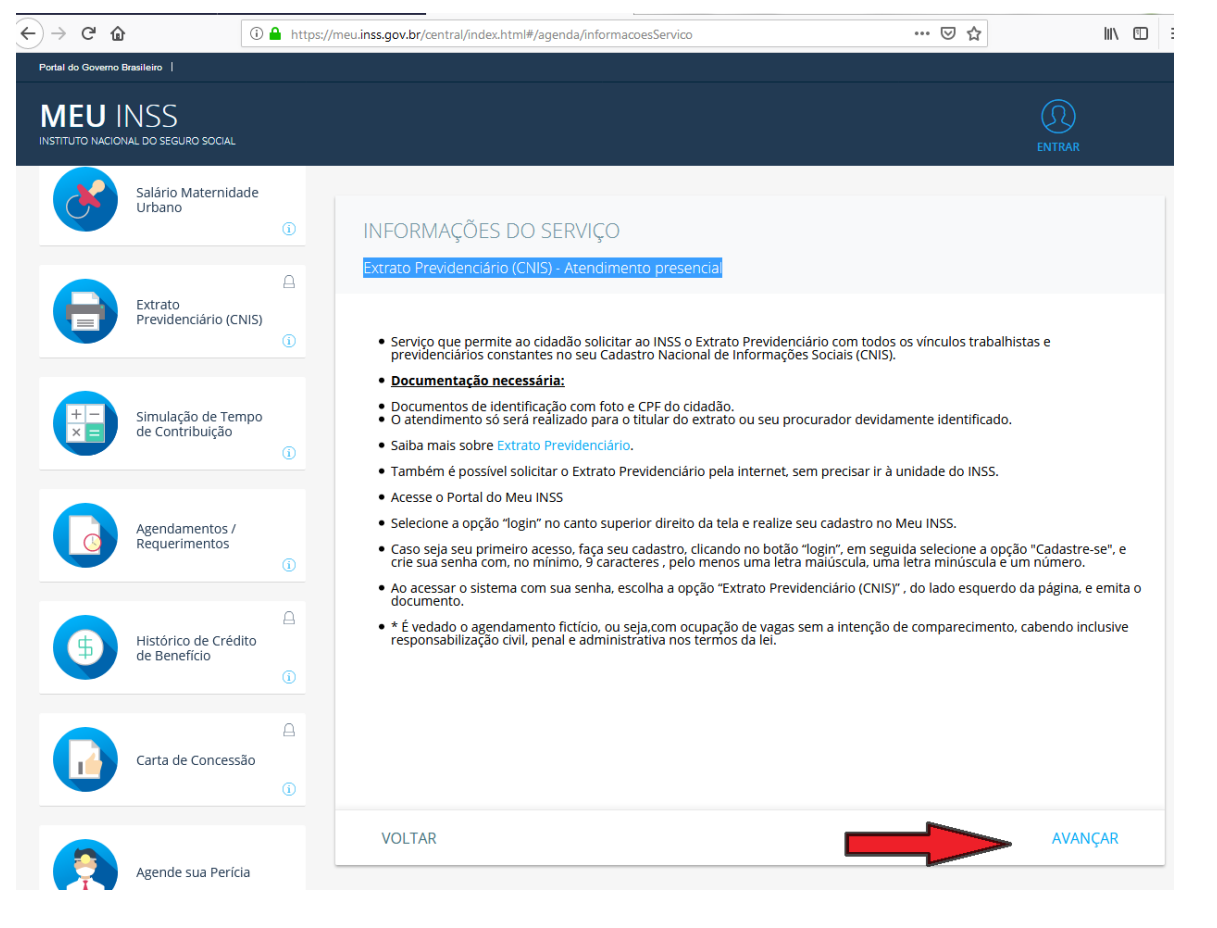

#### Passo 6: Informar o telefone e clicar em "AVANÇAR"

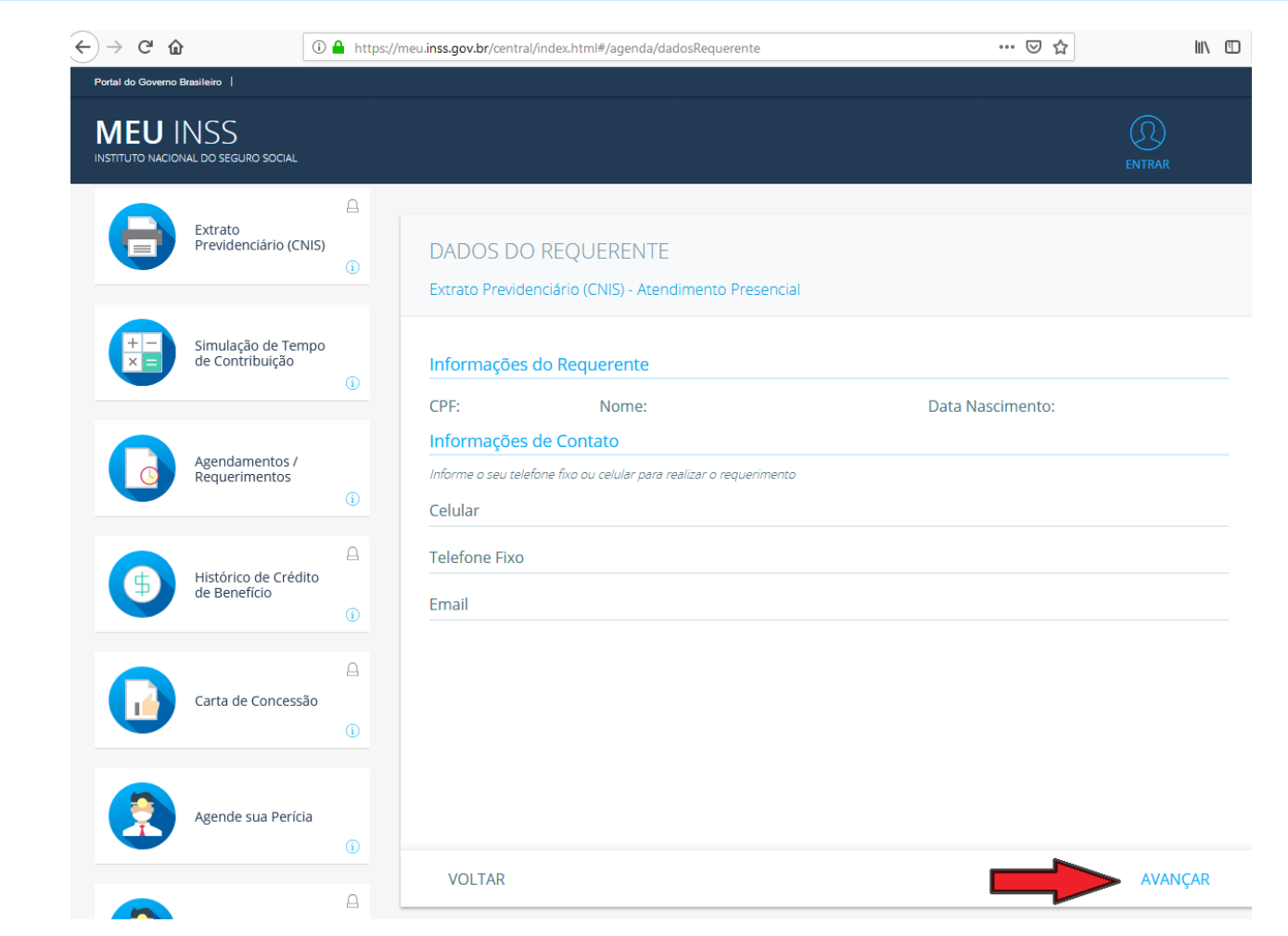

Passo 7: Consultar a Agência de destino por CEP, nome do Município ou pela localização da pessoa.

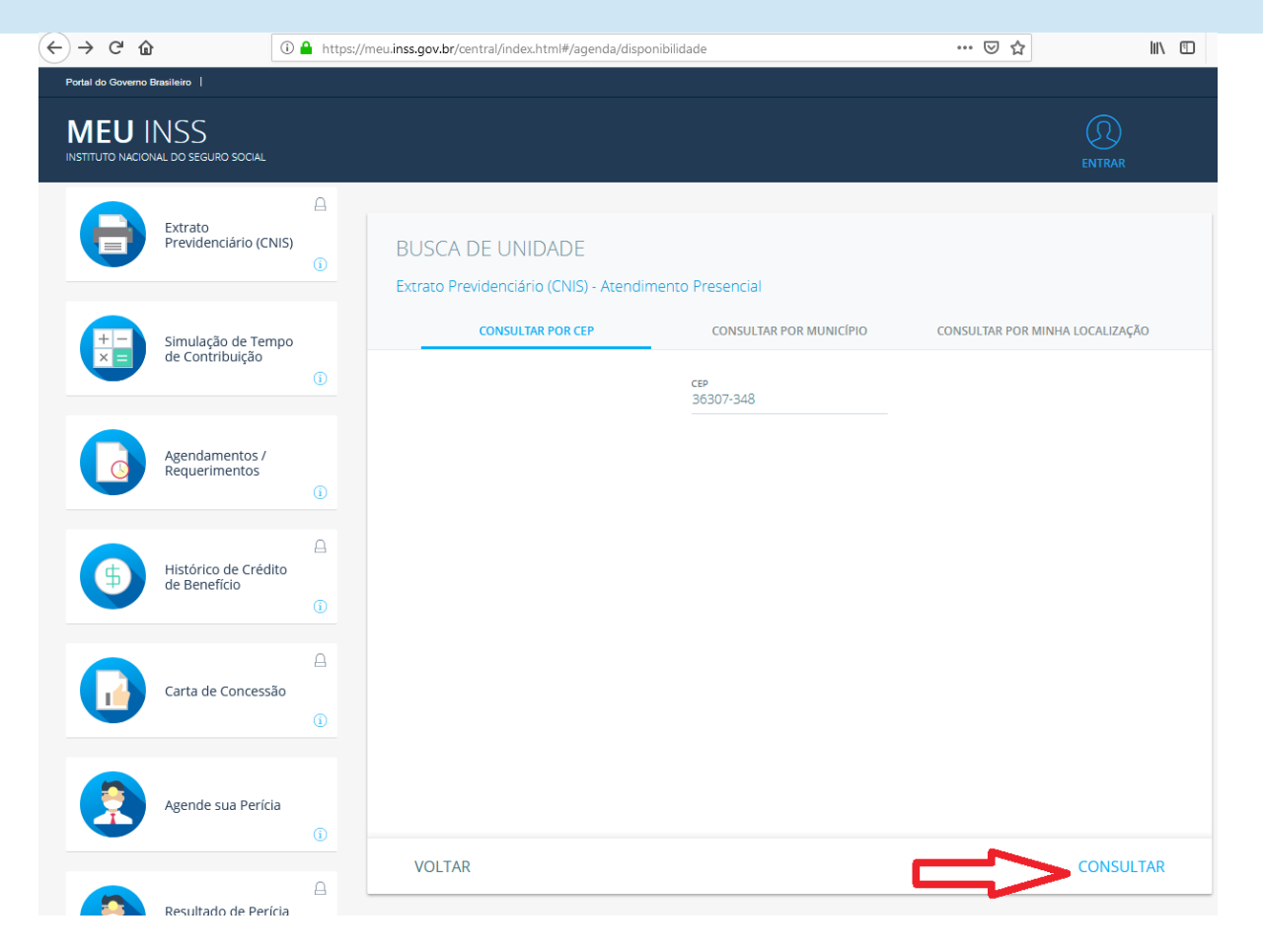

**Passo 8:** Clique em **"AVANÇAR"** e selecione data/horário disponível para a agência escolhida

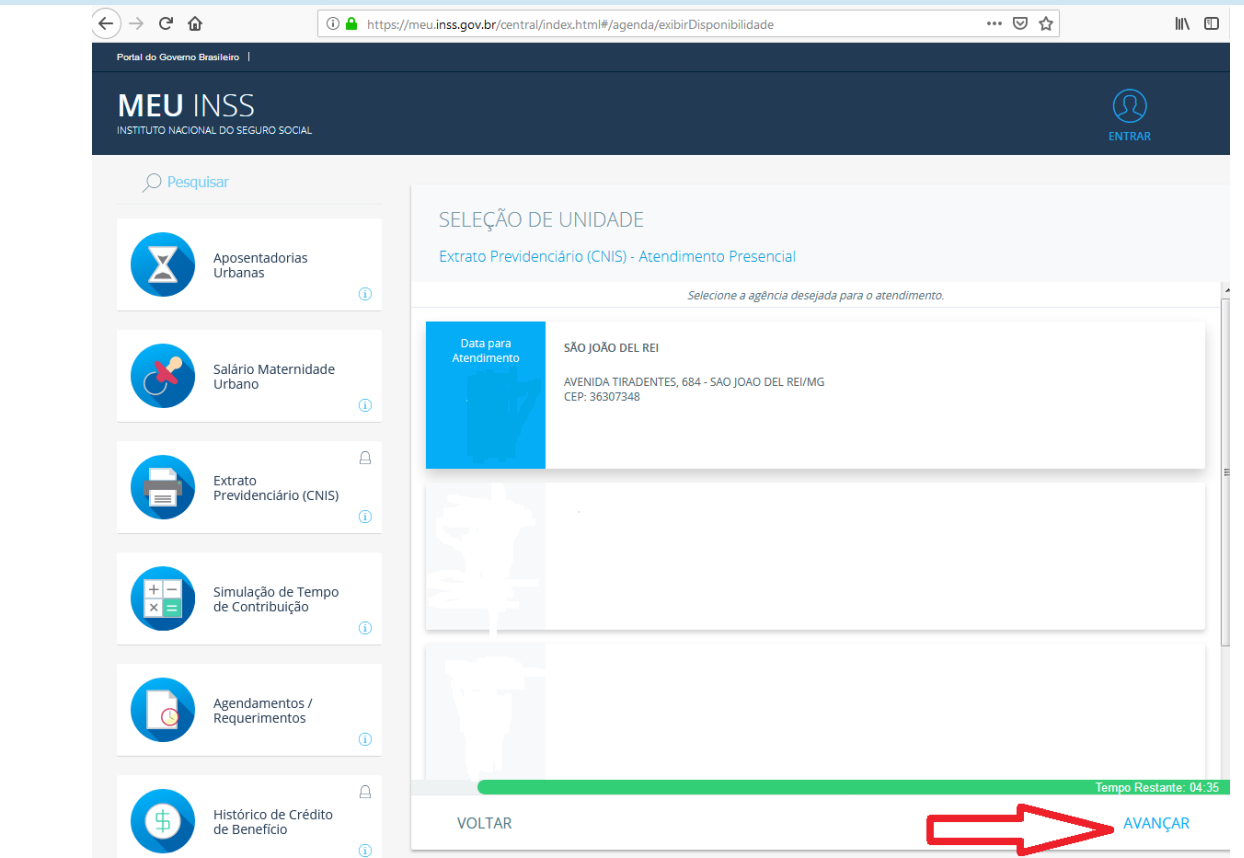

Compareça à unidade do INSS, no dia e hora marcados, com os documentos necessários.

#### Documentos originais necessários:

- Procuração ou termo de representação legal, documento de identificação com foto e CPF do procurador ou representante, se houver;
- Documentos pessoais do interessado, com foto.

# PELA INTERNET <mark>SEM</mark> COMPARECIMENTO À UNIDADE DO INSS

 $2^{a}$ 

#### Passo 1:

#### Acesse o Portal do Meu INSS: https://meu.inss.gov.br/central/index.html#/

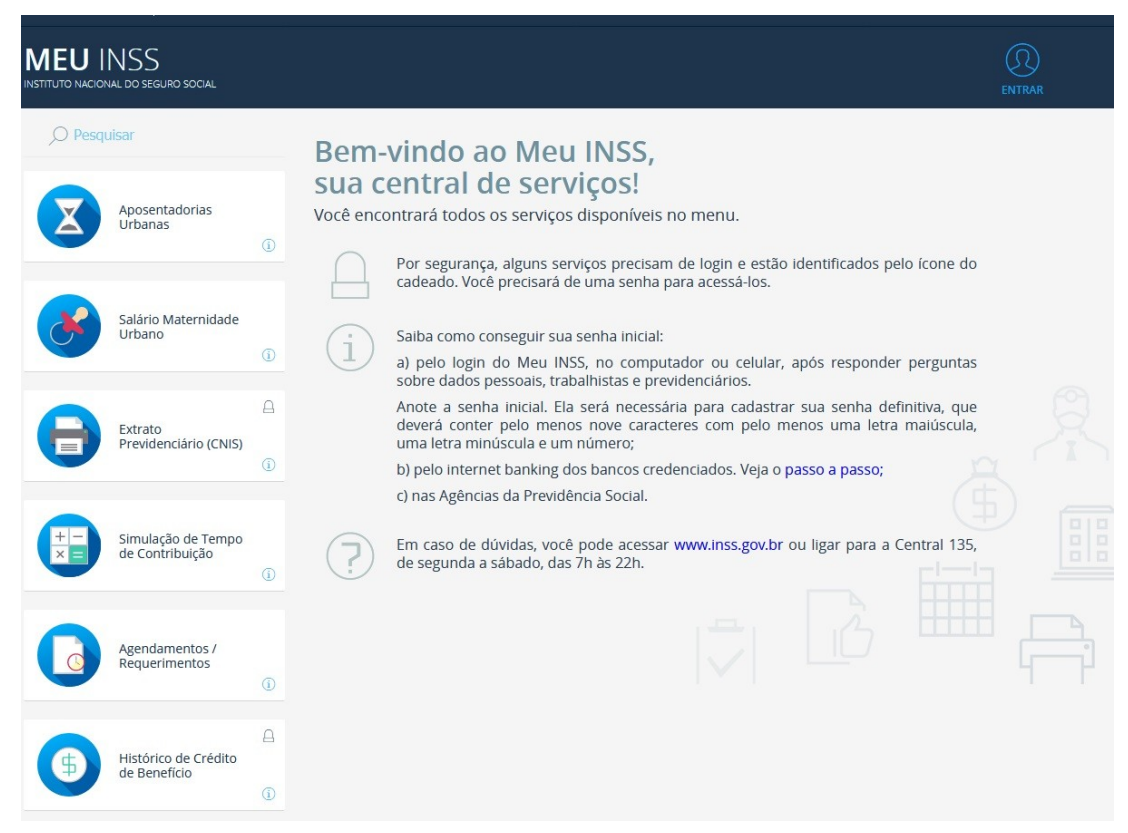

Passo 2: Selecione a opção "entrar" no canto superior direito da tela e realize seu cadastro no Meu INSS:

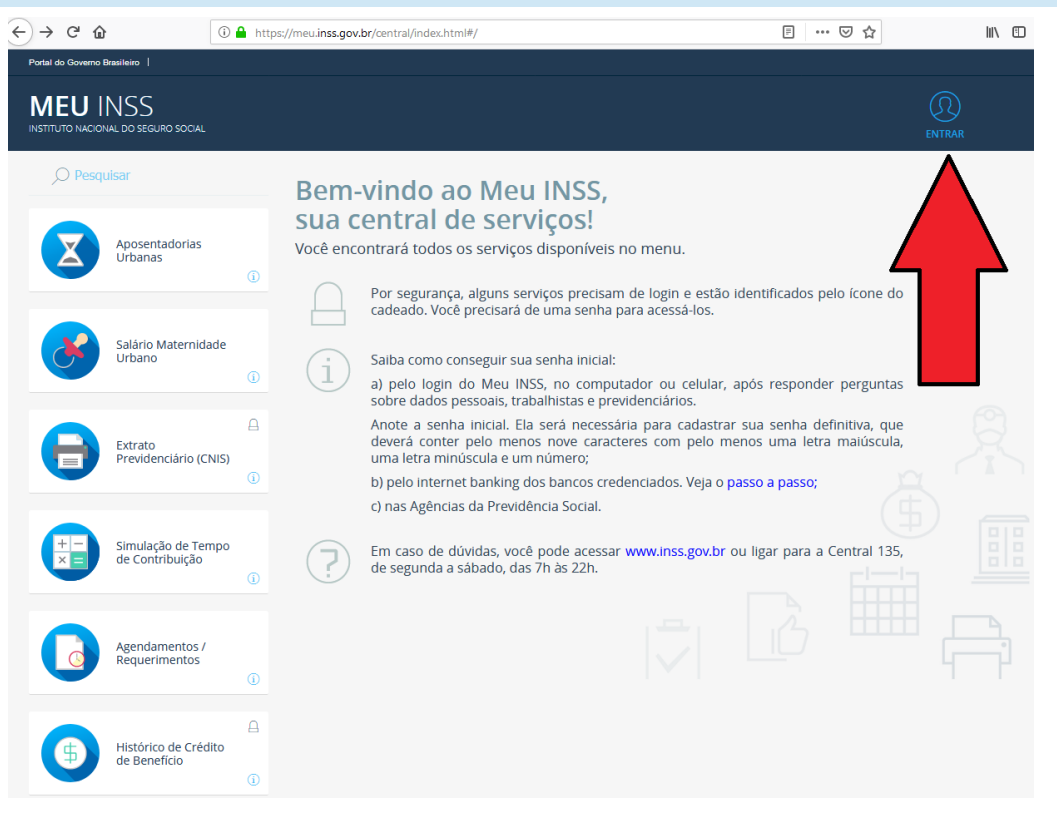

#### Passo 3: Caso seja seu primeiro acesso, faça seu cadastro, clicando no botão "login", ....

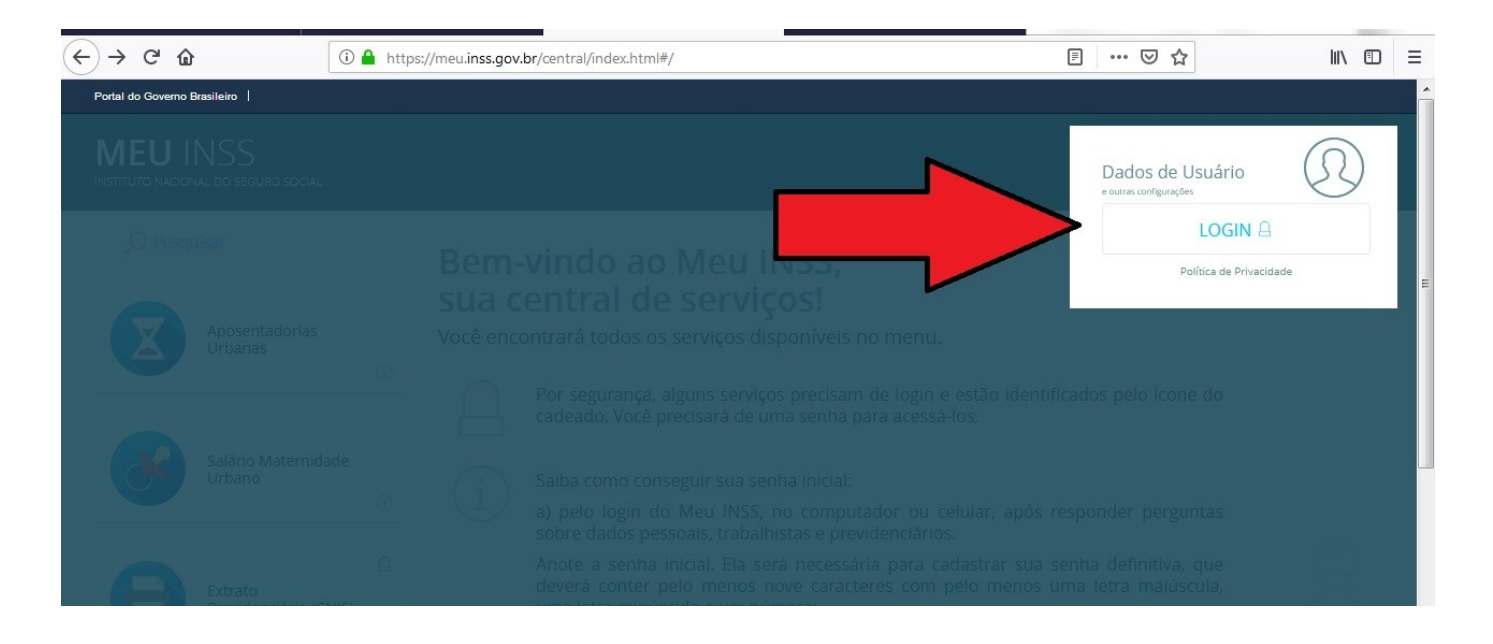

Passo 4: em seguida selecione a opção "Cadastre-se", e crie sua <u>senha inicial</u> com, no mínimo, 9 caracteres , pelo menos uma letra maiúscula, uma letra minúscula e um número:

| nttps://siac.dataprev.gov.br/autn/iogin?ioginwitn=pat        |                                                                                                    | 🗵 |
|--------------------------------------------------------------|----------------------------------------------------------------------------------------------------|---|
| Trupsylvanc. Gateprev. gov. Dr/ authriogin riogin with = pat | CPF         SENHA         Insira a senha definitiva ou o código inicial de 7 dígitos gerado após o cadastro, recebido na APS ou por meio dos bancos autorizados (Código NAI).         Image: Comparison of the comparison of the co | ( |

# ALTERNATIVA PARA OBTER SENHA INICIAL:

# - A SENHA INICIAL pode ser retirada na Agência do INSS.

- É obrigatória a apresentação de procuração para retirada da senha para familiares:

|                                                 | Image: Serviçes     Legislação       Image: Serviçes     Legislação       Image: Serviçes     Legislação       Image: Serviçes     Legislação                                                                                                    |
|-------------------------------------------------|----------------------------------------------------------------------------------------------------|
|                                                 | k para o contrado El k para o manuel i k para o montel k para o moltopia ALTO CONTRACTE MARA DO SITE                                                                                                    |
|                                                 | Rivera en portal Q                                                                                                    |
| https://www.inss.gov.br/orientacoes/procuracao/ | INSTITUTO NACIONAL DO SECURO SOCIAL                                                                                                    |
|                                                 | Perguntas Frequentes : Ouvidoria : Sonriços   Legisloção   Sala de Imprensa                                                                                                    |
|                                                 |                                                                                                    |
|                                                 |                                                                                                    |
|                                                 | politikado de Maro de 2017 10.08, última incia kugalo 21 de setembro de 2018<br>Agendamento 09.15                                                                                                    |
|                                                 | Guio da<br>Previdência Social<br>Caso não possa comparecer à agência do INSS, nomele um procurador.                                                                                                    |
|                                                 | concessão Procuração é o documento pelo qual uma pessoa nomeia alguém de sua confiança para agir em seu nome e até<br>concessão mesmo assunar documentos, em determinada situação em que não possa estar presente                                                                                                    |
|                                                 | situação de No INSS, a procuração poderá ser apresentada para solicitar benefícios, receber pagamentos, realizar consultas e<br>outros procuração poderá ser apresentada para solicitar benefícios, receber pagamentos, realizar consultas e<br>outros procuração poderá ser apresentada para solicitar benefícios, receber pagamentos, realizar consultas e |
|                                                 | Extrato de<br>Pagamento de<br>Benefício Acesse o formulário modelo de procuração do INSS.                                                                                                    |
|                                                 | Simulações Para agendar.                                                                                                    |
|                                                 | AGENDAR                                                                                                    |
|                                                 |                                                                                                    |
|                                                 |                                                                                                    |
| Ao clicar para fazer login você preenche        | (R) cidadão.br                                                                                                    |
| CDE a comba inicial a voi anoncom a             |                                                                                                    |
| seu CPF e senna iniciai e vai aparecei a        | Insira sua senha inicial e cadastre uma nova senha                                                                                                    |
| mensagem de senha expirada.                     |                                                                                                    |
|                                                 | *Todos os campos são obrigatórios                                                                                                    |
| Clique em "ok" e você vai ser redirecionado     | INFORME O SEU CPF                                                                                                    |
|                                                 |                                                                                                    |
| para a página de redefinição de senha:          | SENHA INICIAL                                                                                                    |
|                                                 |                                                                                                    |
| Entre novamente sua senha inicial no campo      |                                                                                                    |
| Entre novamente sua senta metar no eampo        | NOVA SENHA                                                                                                    |
| senna e depois preencha 2 vezes com sua         |                                                                                                    |
| nova senha.                                     | CONFIRMAR NOVA SENHA                                                                                                    |
|                                                 |                                                                                                    |
|                                                 |                                                                                                    |
|                                                 | 2                                                                                                    |
|                                                 | Vão sou um robô                                                                                                    |
| NESTE CASO, DIRIJA-SE AO "PASSO                 | Privacidade - Termos<br>Sua senha deve conter no mínimo 9 caracteres e possuír:                                                                                                    |
| 8"                                              | letra maiúscula, letra minúscula, número e, pelo menos, um caracter especial                                                                                                    |
| U                                               | Ex: Yf98989&@&#                                                                                                    |
|                                                 |                                                                                                    |
|                                                 |                                                                                                    |
|                                                 | ALTERAR                                                                                                    |
|                                                 |                                                                                                    |
|                                                 |                                                                                                    |
|                                                 |                                                                                                    |
|                                                 |                                                                                                    |
| Documentos o                                    | riginais necessarios:                                                                                                    |
|                                                 |                                                                                                    |
|                                                 |                                                                                                    |
| Drogurgaño qui tarma da ranvagantas             | ão logal documento de identificação com foto                                                                                                    |
| Procuração ou termo de representaç              | ao regai, documento de identificação com 1010                                                                                                    |
| e CPF do procurador ou representar              | ite, se houver;                                                                                                    |
|                                                 |                                                                                                    |

• Documentos pessoais do interessado com foto.

#### Passo 5: Na tela que você chegou, precisa preencher alguns dados para criar o login. Os dados são:

- CPF Nome
- Data de nascimento
- Nome da mãe
- Estado (UF)

| 1                                                    | Vamos efetuar o seu<br>Vamos Começ | cadastro<br>ar! |          |
|------------------------------------------------------|------------------------------------|-----------------|----------|
| *Todos os campos são obrigatóri<br>INFORME O SEU CPF | os                                 |                 |          |
| DATA DE NASCIMENTO                                   |                                    |                 |          |
| Nome                                                 |                                    |                 |          |
| Norrie da mae                                        |                                    | lg              | norado   |
| ESTADO DE NASCIMENTO:<br>Selecione o Estado          |                                    |                 |          |
|                                                      |                                    | Não Sou Bra     | asileiro |

Passo 6: Em seguida, ele faz uma série de perguntas objetivas para você conseguir sua senha inicial. As perguntas variam de pessoa para pessoa:

| Agora faremos algumas perguntas para confirmarmos sua identidade.<br>Agora faremos algumas perguntas para confirmarmos sua identidade.<br>Agora | a faremos algumas perguntas para confirmarmos sua identidade. |
|----------------------------------------------------------------------------------------------------|---------------------------------------------------------------|
| Em qual das empresas a seguir, você já trabalhou?                                                                                               |                                                               |
| VEDNED DEDEIDA Você recebeu                                                                                                    | u algum tipo de Benefício nos últimos 5 anos?                 |
| SIM, AUX                                                                                                    | (ILIO-DOENCA DO EX-COMBATENTE                                 |
| SIM, PEN                                                                                                    | ISAO VITALICIA SINDROME TALIDOMIDA                            |
| OLARIA SAO JORGE (CERAMICA ROOLIEGONZALENSE LTDA)                                                                                               | ISAO ESP. VITIMAS HEMODIALISE-CARUARU                         |
| NÃO TOARAL HEL NAS EMDRESAS CITADAS                                                                                                    | ISAO MORTE SERVIDOR PUBLICO FEDERAL                           |
| NÃO REC                                                                                                    | CEBI BENEFÍCIO NOS ÚLTIMOS 5 ANOS.                            |

| Cidadão BR Google Chrome – + ×                                                          | Cidadão DD                                                                                                    |
|-----------------------------------------------------------------------------------------|----------------------------------------------------------------------------------------------------|
| Secure https://autenticacao.dataprev.gov.br/autenticacao/pages/segurado/dadosCadastrais | Claadao KK - Voogle Lirome     – +     Secure   https://autenticacao.dataprev.gov.br/autenticacao/pages/segurado/dadosCadastrais |
| (B) cidadão.br                                                                          | (B) cidadão.br                                                                                                    |
| Agora faremos algumas perguntas para confirmarmos sua identidade.                       | Agora faremos algumas perguntas para confirmarmos sua identidade.                                                                |
| Sua última contribuição para a Previdência Social foi sobre qual salário?               | Sua última contribuição foi paga no ano de:                                                                                      |
| ATÉ R\$ 1.000,00                                                                        | 2004                                                                                                    |
| ENTRE R\$ 1.001,00 E R\$ 2.500,00                                                       | 2006                                                                                                    |
| ENTRE R\$ 2.501,00 E R\$ 4.500,00                                                       | 2017                                                                                                    |
| ACIMA DE R\$ 4.500,00                                                                   | NUNCA CONTRIBUÉ PARA A PREVIDÊNCIA SOCIAL                                                                                        |
| NÃO CONTRIBUÍ PARA A PREVIDÊNCIA SOCIAL                                                 |                                                                                                    |
|                                                                                         |                                                                                                    |
|                                                                                         | VOLTAR CONCLUIR                                                                                                    |
| VOLTAR PRÓXIMA                                                                          |                                                                                                    |
|                                                                                         | Secure https://autenticacao.dataprev.gov.br/autenticacao/pages/segurado/questionaric                                             |
|                                                                                         | $\sim$                                                                                                    |
|                                                                                         |                                                                                                    |
| so 7:                                                                                   | <u>C</u> r                                                                                                    |
| final ele gera uma senha inicial (Código de                                             | Senha Inicial                                                                                                    |
| Acesso). Guarde essa senha.                                                             | Esta é sua senha inicial. Você já pode utilizá-la para realizar seu primeiro acesso.                                             |
|                                                                                         | 1001400                                                                                                    |
|                                                                                         | 1691406                                                                                                    |
|                                                                                         | DESEJO ACESSAR                                                                                                    |
|                                                                                         |                                                                                                    |
|                                                                                         |                                                                                                    |
|                                                                                         | MELINSS                                                                                                    |

Passo 8: Acessar o sistema com sua senha, escolha a opção "Extrato Previdenciário (CNIS)", do lado esquerdo da página, e emita o documento.

MEU INSS

| ai do Governo Brasileiro                    |                          |             |                  |                      |             |             |                       |             |                                          |
|---------------------------------------------|--------------------------|-------------|------------------|----------------------|-------------|-------------|-----------------------|-------------|------------------------------------------|
|                                             |                          |             |                  |                      |             |             |                       |             |                                          |
| EXTRATOS REQUERIMENTOS                      |                          |             |                  |                      |             |             |                       |             |                                          |
| Pesquisar                                   | D                        |             |                  |                      |             |             |                       |             |                                          |
|                                             | EXTI                     | RATO CNIS   |                  |                      |             |             |                       |             | Dados de Usuario                         |
| Extrato CNIS                                | RELAÇÕES PREVIDENCIÁRIAS |             | DADOS CADASTRAIS |                      | ELOS        |             | Nome: Usudirio Logado |             |                                          |
| 0                                           | sequência<br>01          |             |                  | FILIADO<br>Empregado | INÍC        | ю           | FIM                   | ÚLT. REMUN. | NTLPIS:                                  |
| Histórico de Créditos                       |                          |             |                  |                      |             |             |                       |             |                                          |
|                                             |                          | COMPETÊNCIA | REMUNERAÇÃO      | INDICADORES          | COMPETÈNCIA | REMUNERAÇÃO | INDICADORES           |             | SAIR                                     |
| ١                                           |                          | 08/2013     |                  |                      | 11/2014     |             |                       |             |                                          |
|                                             |                          | 10/2013     |                  |                      | 01/2015     |             |                       |             | Para alteração de senha, clique<br>agui. |
| Carta de Concessão                          |                          | 11/2013     |                  |                      | 02/2015     |             |                       |             |                                          |
|                                             |                          | 12/2013     |                  |                      | 03/2015     |             |                       |             |                                          |
|                                             |                          | 01/2014     |                  |                      | 04/2015     |             |                       |             |                                          |
| ()                                          |                          | 03/2014     |                  |                      | 06/2015     |             |                       |             |                                          |
|                                             |                          | 04/2014     |                  |                      | 07/2015     |             |                       |             |                                          |
| Consultar Revisão de Repeticio - Artigo 20  |                          | 05/2014     |                  |                      | 08/2015     |             |                       |             |                                          |
| Consultar Revisão de Beneficio - Al tigo 25 |                          | 06/2014     |                  |                      | 09/2015     |             |                       |             |                                          |
|                                             |                          | 07/2014     |                  |                      | 10/2015     |             |                       |             |                                          |
|                                             |                          | 08/2014     |                  |                      |             |             |                       |             |                                          |
| U                                           |                          | 09/2014     |                  |                      |             |             | ~                     |             | •                                        |
| Declaração de Regularidade do Contribuinte  | VOLTAR                   |             |                  |                      |             |             |                       |             |                                          |